## **Starting/Stopping Autofiling**

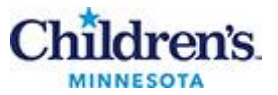

| Purpose                                    | This procedure provides instructions for STARTING/STOPPING AUTOFILING. This function allows lab staff to stop and restart autoverification when the need arises.                                                        |                                                                                                    |                                    |               |                  |
|--------------------------------------------|----------------------------------------------------------------------------------------------------|----------------------------------------------------------------------------------------------------|------------------------------------|---------------|------------------|
| Policy<br>Statements                       | This procedure applies to all laboratory personnel responsible for rapidly suspending autoverification in the event of problems such as QC failures, test method, analytic instrument, or the autoverification program. |                                                                                                    |                                    |               |                  |
| Procedure                                  | Follow the activities in the table below for STARTING/STOPPING AUTOFILING:                                                                                                    |                                                                                                    |                                    |               |                  |
| ]                                          | Sten A                                                                                                    | Action                                                                                                    |                                    |               | Related Document |
|                                            | 1 L                                                                                                    | Log into SmarTerm.                                                                                                    |                                    |               |                  |
|                                            | 2 0                                                                                                    | Go to function IXAF. Press Enter.                                                                                                    |                                    |               |                  |
|                                            | 3 T                                                                                                    | Type the Method Code. Press Enter.                                                                                                    |                                    |               |                  |
|                                            | 4 S                                                                                                    | Select Option 7 (Activate/Deactivate Autofiling). Press Enter.                                                                                                    |                                    |               |                  |
|                                            | 5 A<br>th<br>o<br>e                                                                                                    | At the prompt Tech code to be file<br>the autofile tech code. Press Ente<br>or Search for the autofile tech code<br>entering =AUTO.)                                                                                    | Autofile devices and Tech<br>Codes |               |                  |
|                                            | 6 a                                                                                                    | <ul> <li>a. To STOP autofiling - At the prompt Deactivate autofiling (Y/<n>), type Y. Press Enter.</n></li> <li>b. To START autofiling – At the prompt Activate autofiling (Y/<n>), type Y. Press Enter.</n></li> </ul> |                                    |               |                  |
|                                            | 7 T                                                                                                    | To accept your choice, type A.                                                                                                    |                                    |               |                  |
| References                                 | Sunquest manual<br>LIS 2.1 Autofiling Results]                                                                                                    |                                                                                                    |                                    |               |                  |
| Appendices                                 | Autofile Devices and Tech Codes.xls                                                                                                    |                                                                                                    |                                    |               |                  |
| Training Plan/<br>Competency<br>Assessment | New employee Training<br>LIS Competency                                                                                                    |                                                                                                    |                                    |               |                  |
|                                            |                                                                                                    |                                                                                                    |                                    | [ _           |                  |
| Historical Record                          | Version                                                                                                    | Written/Revised by:                                                                                                    | Effective Date:                    | Summary       | of Revisions     |
|                                            | 1                                                                                                    | R Gulke                                                                                                    | 1/20/2007                          | Initial Versi | on               |
|                                            | 2                                                                                                    | R Gulke                                                                                                    | 03/14/2013                         | Online Ver    | sion             |
|                                            | 3                                                                                                    | R Gulke                                                                                                    |                                    |               |                  |